# Inschakelen van cookies

Uitgeverij Libbe Mulder

Titel:Inschakelen van cookiesDatum:23 september 2011

# Inhoudsopgave

| Insch | akelen van cookies     | .3  |
|-------|------------------------|-----|
| A     | Internet Explorer (IE) | . 4 |
| В.    | Mozilla Firefox (FF)   | . 8 |
| С.    | Google Chrome          | 11  |

#### Inschakelen van cookies

In cookies wordt tijdens het surfen informatie voor en over de internetgebruiker bijgehouden. Op deze manier kan de bezoeker bij een herbezoek van de website worden herkend.

Als de acceptatie van cookies in een browser wordt uitgeschakeld, kan dit tot gevolg hebben dat de betreffende website niet op de juiste manier wordt getoond.

Hieronder volgt een beschrijving hoe de acceptatie van cookies in de browser dient te worden ingeschakeld.

Het gaat dan alleen om cookies van een specifieke websites en dus niet om cookies van alle websites op het internet. De volgende drie browsers komen aan bod: Windows Internet Explorer (versie 8), Mozilla Firefox (versie 7) en Google Chrome (versie 14.0.835.186).

## A Internet Explorer (IE)

## 1. Kies in de menubalk Extra/Internetopties:

| 🧯 icon firefox chrome ie - Google zoeken - Windows Internet Explorer |                                |                                                                             |                                |  |  |
|----------------------------------------------------------------------|--------------------------------|-----------------------------------------------------------------------------|--------------------------------|--|--|
| 😋 💿 🗢 🔀 http://www.google.nl                                         |                                |                                                                             |                                |  |  |
| Bestand Bewerken Beeld Favorieten                                    | Extra                          | Help                                                                        |                                |  |  |
| 🛛 🚖 Favorieten 🚽 🚖 🙋 httpwww.reclai                                  | Brow<br>InPri                  | segeschiedenis verwijderen<br>vate-navigatie                                | Ctrl+Shift+Del<br>Ctrl+Shift+P |  |  |
| 🔧 icon firefox chrome ie - Google zoeken                             | Laats                          | ste browsersessie opnieuw openen                                            |                                |  |  |
| Het internet Afbeeldingen Video's                                    | InPri<br>Inste                 | vate-filtering<br>Ilingen voor InPrivate-filtering                          | Ctrl+Shift+F                   |  |  |
| Google                                                               |                                | upblokkering<br>tScreen-filter<br>egtoepassingen beheren                    | <b>)</b>                       |  |  |
|                                                                      | Com;<br>Inste                  | patibiliteitsweergave<br>Illingen voor de compatibiliteitsweergave          |                                |  |  |
|                                                                      | Abor<br>Feed<br>Wind           | ineren op deze feed<br>Is zoeken<br>Iows Update                             | ×                              |  |  |
|                                                                      | Ontv                           | vikkelhulpprogramma's                                                       | F12                            |  |  |
|                                                                      | Wind<br>Verbi<br>Docu<br>Sun J | lows Messenger<br>indingsproblemen vaststellen<br>ment Tree<br>Java Console |                                |  |  |
|                                                                      | Inter                          | netopties                                                                   |                                |  |  |

2. Kies het tabblad Privacy en klik vervolgens op de knop "Websites":

| Internetopties                                                                                                    |                                                                       |             |           |             | ? X  |
|----------------------------------------------------------------------------------------------------|-----------------------------------------------------------------------|-------------|-----------|-------------|------|
| Verbindingen                                                                                                    | . 1                                                                   | Programma's | 5         | Geavanceerd | 1    |
| Algemeen                                                                                                    | Beve                                                                  | iliging     | Privacy   | Inhou       | a j  |
| Instellingen         Selecteer een instelling voor de internetzone.         Normaal         -       -         -       -         -       -         -       -         -       -         -       -         -       -         -       -         -       -         -       -         -       -         -       -         -       -         -       -         -       -         -       -         -       -         -       -         -       -         -       -         -       -         -       -         -       -         -       -         -       -         -       -         -       -         -       -         -       -         -       -         -       -         -       -         -       -         -       -         -       -      - |                                                                       |             |           |             |      |
| Websites                                                                                                    | Importe                                                               | eren Gea    | avanceerd | Standaard   |      |
|                                                                                                    | Hierdoor worden de meeste pop-ups niet Instellingen                   |             |           |             |      |
| InPrivate 🖉 Po                                                                                                    | Pop-upblokkering inschakelen                                          |             |           |             |      |
| 🖓 🗆 👷                                                                                                    | Geen gegevens verzamelen die door InPrivate-filtering worden gebruikt |             |           |             |      |
| Werkbalken en uitbreidingen uitschakelen wanneer<br>InPrivate-navigatie wordt gestart                                                                                                    |                                                                       |             |           |             |      |
|                                                                                                    |                                                                       |             |           |             |      |
|                                                                                                    |                                                                       | ОК          | Annu      | leren Toepa | ssen |

3. In de volgende pop-up selecteert u de website waarvan cookies voortaan dienen te worden geaccepteerd. Klik vervolgens op de knop "Verwijderen" en daarna tweemaal op de knop "OK".

| Privacy per website instellen                                                                                                    | ×                      |
|----------------------------------------------------------------------------------------------------|------------------------|
| - Websites beheren                                                                                                    |                        |
| U kunt opgeven welke websites altijd of nooit wordt toe<br>cookies te gebruiken, ongeacht hun privacybeleidsinste                    | gestaan om<br>Illing.  |
| Geef het exacte adres van de website op die u wilt beheren en<br>Toestaan of Blokkeren.                                              | klik vervolgens op     |
| Als u een website uit de lijst met beheerde websites wilt verwijde<br>naam van de website te selecteren en op Verwijderen te klikker | eren, dient u de<br>n. |
| Adres van website:                                                                                                    |                        |
|                                                                                                    | Blokkeren              |
|                                                                                                    | Toestaan               |
| Beheerde websites:                                                                                                    |                        |
| Domein Instelling                                                                                                    | Verwijderen            |
| ditiseenvoorbeeld.nl Altijd blokkeren                                                                                                | Alle verwijderen       |
|                                                                                                    |                        |
|                                                                                                    |                        |
|                                                                                                    |                        |
|                                                                                                    |                        |
|                                                                                                    | ОК                     |

Cookies van de website worden voortaan toegelaten.

Indien u alsnog cookies van de betreffende website wilt weigeren, dient u de stappen 1 en 2 opnieuw te doorlopen, maar in stap 3 dient u het adres van de betreffende website in te vullen onder "Adres van website". Vervolgens klikt u op de knop "Blokkeren" en daarna tweemaal op de knop "OK". Het adres verschijnt onder "Beheerde websites", met als gevolg dat de cookies van de website voortaan geweigerd worden.

| Privacy per website instellen                                                                                                    | ×                                                      |
|----------------------------------------------------------------------------------------------------|--------------------------------------------------------|
| Websites beheren<br>U kunt opgeven welke websites altijd of nooit wordt toege<br>cookies te gebruiken, ongeacht hun privacybeleidsinstelli<br>Geef het exacte adres van de website op die u wilt beheren en kli<br>Toestaan of Blokkeren.<br>Als u een website uit de lijst met beheerde websites wilt verwijderen<br>naam van de website te selecteren en op Verwijderen te klikken. | estaan om<br>ng.<br>ik vervolgens op<br>en, dient u de |
| Adres van website:                                                                                                    | Blokkeren                                              |
| Beheerde websites:                                                                                                    | Toestaan                                               |
| Domein Instelling                                                                                                    | Verwijderen                                            |
|                                                                                                    | Alle verwijderen                                       |
|                                                                                                    | ОК                                                     |

#### B. Mozilla Firefox (FF)

#### 1. Kies in de menubalk Extra/Opties:

| 🐸 Welkom bij Firefox - Mozilla f                            | Firefox                                 |                                                                       |                                |
|-------------------------------------------------------------|-----------------------------------------|-----------------------------------------------------------------------|--------------------------------|
| <u>B</u> estand Be <u>w</u> erken Bee <u>l</u> d <u>G</u> e | schiedenis Bl <u>a</u> dwijzers         | E <u>x</u> tra <u>H</u> elp                                           |                                |
| Welkom bij Firefox                                          | × 🥹 Mozilla<br>nl/firefox/7.0/firstrun/ | <u>D</u> ownloads<br><u>A</u> dd-ons<br>Sync instellen                | Ctrl+J<br>Ctrl+Shift+A         |
| <ol> <li>Mozilla Firefox is gratis en open:</li> </ol>      | sourcesoftware van de Mo                | o <u>W</u> ebontwikkelaar<br>Pag <u>i</u> na-info                     | •                              |
|                                                             |                                         | <u>P</u> rivénavigatie starten<br><u>R</u> ecente geschiedenis wissen | Ctrl+Shift+P<br>Ctrl+Shift+Del |
|                                                             |                                         | <u>O</u> pties                                                        |                                |

2. In het pop-upmenu, kies in het uitklapmenu achter "Firefox zal:" voor "Aangepaste instellingen gebruiken voor geschiedenis". Klik vervolgens op de knop "Uitzonderingen":

| Opties                |                                                                  |                     |                           |              |             |            | ×                  |
|-----------------------|------------------------------------------------------------------|---------------------|---------------------------|--------------|-------------|------------|--------------------|
|                       |                                                                  | 页                   |                           | 90           |             | $\bigcirc$ | <b>*</b>           |
| Algemeen              | Tabbladen                                                        | Inhoud              | Toepassingen              | Privacy      | Beveiliging | Sync       | Geavanceerd        |
| Volgen                | s laten weter                                                    | ı dat ik niet       | ge <u>v</u> olgd wil word | en           |             |            |                    |
| _ Geschiedeni:        | 5                                                                |                     |                           |              |             |            |                    |
| Firefox <u>z</u> al:  | Aangepaste                                                       | : instellinge       | n gebruiken voor          | geschieden   | is 💌        |            |                    |
| 🗖 Altij               | d <u>p</u> rivénaviga                                            | tiemodus ge         | ebruiken                  |              |             |            |                    |
|                       | Mij <u>n</u> navigat                                             | iegeschiede         | enis onthouden            |              |             |            |                    |
|                       |                                                                  |                     |                           |              |             |            |                    |
|                       | Zoek- en formuliergeschiedenis onthouden                         |                     |                           |              |             |            |                    |
|                       | ✓ <u>C</u> ookies van websites accepteren <u>U</u> itzonderingen |                     |                           |              |             |            |                    |
|                       | Cookies van derden accepteren                                    |                     |                           |              |             |            |                    |
|                       | <u>B</u> ewaren to                                               | tdat: ze            | verlopen                  | •            |             | Cool       | sies <u>t</u> onen |
|                       | Geschiedeni                                                      | s <u>w</u> issen zo | dra Firefox sluit         |              |             | Ir         | stellingen         |
| -<br>                 |                                                                  |                     |                           |              |             |            |                    |
| Bij <u>ge</u> bruik v | an de locatieb                                                   | alk, sugger         | eren: Geschied            | lenis en bla | dwijzers 💌  |            |                    |
|                       |                                                                  |                     |                           | Ok           |             | uleren     | Help               |

3. Vul in het tweede pop-upmenu de website in waarvan u de cookies wilt ontvangen en klik daarna op de knop "Toestaan": Klik vervolgens op "Sluiten", gevolgd door "OK".

| ど Uitzonderingen                                                    | - Cookies                                                                                                    |                      |          |  |  |
|---------------------------------------------------------------------|----------------------------------------------------------------------------------------------------|----------------------|----------|--|--|
| U kunt aangeven we<br>cookies te gebruiker<br>en klik vervolgens oj | U kunt aangeven welke websites altijd of nooit toestemming hebben om<br>cookies te gebruiken. Typ het exacte adres van de website die u wilt beheren<br>en klik vervolgens op Blokkeren, Toestaan voor sessie of Toestaan. |                      |          |  |  |
| Adres van website:                                                  |                                                                                                    |                      |          |  |  |
| http://www.DitIsEe                                                  | enVoorbeeld.nl                                                                                                    |                      |          |  |  |
|                                                                     | Blokkeren                                                                                                    | Toestaan voor sessie | Toestaan |  |  |
| Website                                                             |                                                                                                    | Statu                | IS       |  |  |
|                                                                     |                                                                                                    |                      |          |  |  |
| Website <u>v</u> erwijderer                                         | Alle websit                                                                                                    | es verwijderen       | Sluiten  |  |  |

Cookies van de website worden nu toegelaten.

Indien u cookies van de betreffende website wel wilt toelaten, dient u de stappen 1 en 2 opnieuw te doorlopen, maar in stap 3 dient u de website te verwijderen door deze te selecteren en op de knop "Website verwijderen" (u verwijdert alleen de geselecteerde website) of "Alle websites verwijderen" te klikken.:

| 🕹 Uitzonderingen -                                                  | Cookies                                                                                                    |                 |          | _ 🗆 ×    |  |  |
|---------------------------------------------------------------------|----------------------------------------------------------------------------------------------------|-----------------|----------|----------|--|--|
| U kunt aangeven we<br>cookies te gebruiken<br>en klik vervolgens op | U kunt aangeven welke websites altijd of nooit toestemming hebben om<br>cookies te gebruiken. Typ het exacte adres van de website die u wilt beheren<br>en klik vervolgens op Blokkeren. Toestaan voor sessie of Toestaan |                 |          |          |  |  |
| A <u>d</u> res van website:                                         |                                                                                                    |                 |          |          |  |  |
| <u> </u>                                                            | Blokkeren                                                                                                    | Toestaan voor s | essie    | Toestaan |  |  |
| Website                                                             |                                                                                                    |                 | Status   |          |  |  |
| www.ditiseenvoorbe                                                  | eld.nl                                                                                                    |                 | Toestaan |          |  |  |
|                                                                     |                                                                                                    |                 |          |          |  |  |
|                                                                     |                                                                                                    |                 |          |          |  |  |
|                                                                     |                                                                                                    |                 |          |          |  |  |
|                                                                     |                                                                                                    |                 |          |          |  |  |
|                                                                     |                                                                                                    |                 |          |          |  |  |
| Website <u>v</u> erwijderen                                         | <u>A</u> lle website                                                                                                    | es verwijderen  |          | juiten   |  |  |

Klik op de knoppen "Sluiten", gevolgd door "OK" en cookies van de betreffende website(s) worden voortaan gemeden.

### C. Google Chrome

1. Klik op de baco rechtsboven in het scherm, vervolgens op "Opties".

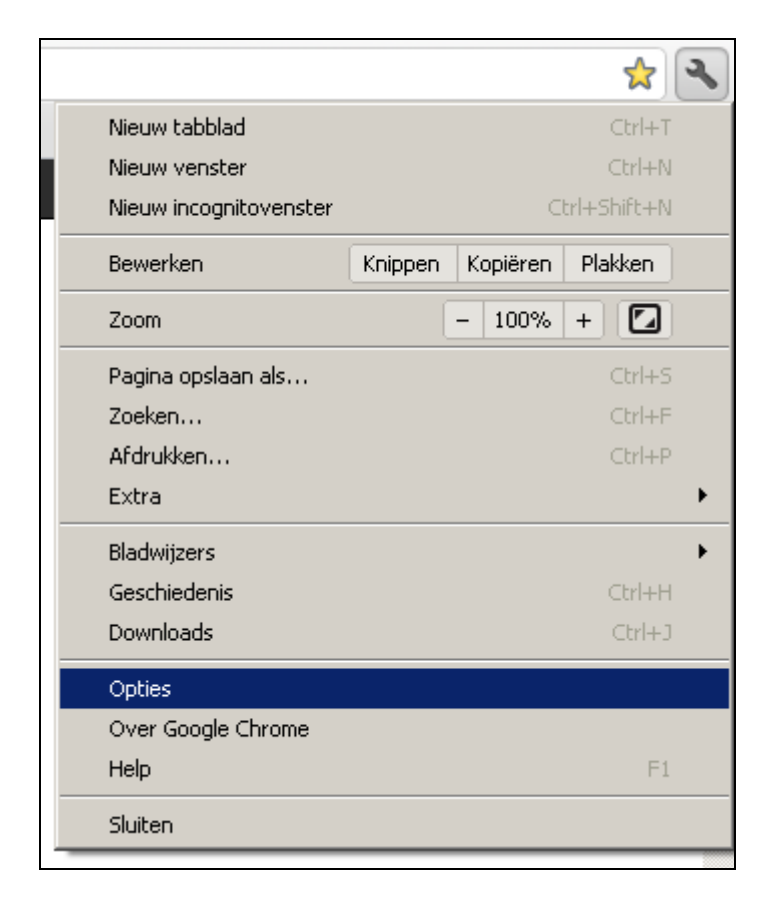

2. Kies in het linkermenu eerst "Geavanceerde opties" en klik vervolgens rechts ervan op "Instellingen voor inhoud".

| Opties              | Geavanceerde opties |                                                                        |  |
|---------------------|---------------------|------------------------------------------------------------------------|--|
| Zoekopties          | Privacy             | Instellingen voor inhoud                                               |  |
| Persoonlijke items  |                     | Google Chrome kan webservices<br>U kunt deze services optioneel u      |  |
| Geavanceerde opties |                     | Een voorspellingsservice gebruiken voorspellingsservice gebr<br>getypt |  |

3. Klik in de volgende pop-up op de knop "Uitzonderingen beheren".

| 💿 Toestaan dat lokaal gegevens wo                       |  |
|---------------------------------------------------------|--|
| C Toestaan dat lokale gegevens alle                     |  |
| C Sites niet toestaan gegevens in t                     |  |
| 🗆 Voorkomen dat cookies van der                         |  |
| Cookies en andere site- en invoeg<br>mijn browser sluit |  |
| Uitzonderingen beheren                                  |  |
|                                                         |  |

4. Vul de website in waarvan u de cookies wilt accepteren en klik in het uitklapmenu rechts op "Toestaan":

| Hostnaampatroon                 | Gedrag                                           |
|---------------------------------|--------------------------------------------------|
| http://www.DitIsEenVoorbeeld.nl | Toestaan 👻                                       |
|                                 | Toestaan<br>Alleen voor deze sessie<br>Blokkeren |

Cookies van de website worden voortaan toegelaten.

Indien u cookies van de betreffende website wilt weigeren, dient u stap 1 t/m 3 opnieuw te doorlopen, maar in stap 4 dient u het bewuste adres te selecteren en in het uitklapmenu "Blokkeren" te selecteren:

| Hostnaampatroon                     | Gedrag                              |
|-------------------------------------|-------------------------------------|
| http://www.ditiseenvoorbeeld.nl     | Toestaan 💌 🗙                        |
| Een nieuw hostnaampatroon toevoegen | Toestaan<br>Alleen voor deze sessie |
|                                     | Blokkeren                           |
|                                     |                                     |
|                                     |                                     |
|                                     |                                     |
|                                     |                                     |
|                                     |                                     |
|                                     |                                     |
|                                     |                                     |

Cookies van de website worden voortaan geweigerd.